# "Wyświetlacz" ethernetowy, cz AVT-5118

W kolejnym artykule prezentującym możliwości zastosowania mikrokontrolerów w sieci Ethernet przedstawiamy projekt wirtualnego wyświetlacza zrealizowanego jako serwer generujący stronę internetową. Użytkownik może na niej wyświetlać własne dane, co odróżnia ten projekt od wcześniejszych rozwiązań publikowanych na łamach EP. **Rekomendacje:** 

uniwersalność projektów ethernetowych sprawia, że trudno jest wskazać konkretny przykład zastosowania danego projektu. Tak jest również w przypadku wirtualnego wyświetlacza ethernetowego - sposób jego zastosowania będzie w dużym stopniu zależał od pomysłowości użytkownika.

#### PODSTAWOWE PARAMETRY

- Płytka o wymiarach 69x76 mm
- Zasilanie 9...12 V/100 mA
- Wyświetlanie danych na generowanej stronie internetowej
- Liczba wyświetlanych parametrów: 16 · Format każdego z wyświetlanych parame-
- trów: 8 znaków ASCII Praca w trybie dynamicznego pobierania
- adresu sieciowego (DHCP)
- Praca ze stałym adresem IP
- · Możliwość zmiany adresu MAC urządzenia · Możliwość "wgrania" własnej strony
- internetowei · Zapis strony internetowej przez port szere-
- gowy lub sieć LAN (FTP) · Konfiguracja oraz pobieranie danych przez port szeregowy
- Prędkość transmisji portu RS232:
- 19,2 kb/s Oprogramowanie testujące na PC
- Sygnalizacja stanu pracy diodami świecącymi

### Strona internetowa

Z uwagi na różnorodność zastosowań modułu, sposób wyświetlania danych można dostosować do własnych potrzeb poprzez modyfikację strony zapisanej w pamięci EEPROM (US4). Strona domvślna składa sie z dwóch plików: index.htm i status. cgi. Ich źródła przedstawione są na list. 1 i 2. Uruchomienie pliku index. htm w przeglądarce internetowej powoduje wyświetlenie zawartości pliku status.cgi. Plik ten można modyfikować, zmieniając w ten sposób wygląd wyświetlanej strony. W przykładowej stronie wyniki pomiarów wyświetlane sa w postaci tabelek, ale sposób prezentacji danych można zmienić w dowolny sposób. Także opisy wyświetlanych parametrów można modyfikować w zależności od zastosowania modułu wyświetlacza. Przy modyfikacjach należy pamiętać, że poszczególne dane są przechowywane w rejestrach procesora. Do odczytania konkretnej danej należy podać adres odpowiadającego jej rejestru. W pliku źródłowym strony są to parametry poprzedzone znakiem

"%" (%00, %01, %02, itd.). Zmodyfikowaną stronę należy następnie skompilować dołączonym kompilatorem i wgrać do pamięci EEPROM modułu.

Kompilacja jest wykonywana kompilatorem, który należy uruchomić z odpowiednimi parametrami. Aby ułatwić ten proces, na stronie EP zostanie udostępnione archiwum o nazwie Wyświetlacz Ethernet. zip. Po rozpakowaniu go na dysku zostanie utworzony katalog o nazwie 1 oraz pliki: 1.bin, MPFS.exe i www. bat. W katalogu znajdą się pliki źródłowe strony internetowej. Plik 1.bin jest skompilowanym plikiem wynikowym domyślnej strony, MPFS.exe jest kompilatorem, a www.bat to plik uruchamiajacy kompilator z odpowiednimi parametrami. Po modyfikacji strony należy uruchomić plik www.bat, który uruchomi proces kompilacji zmieniający zawartość istniejącego pliku 1.bin. Tak utworzony plik można umieścić w pamięci modułu na dwa sposoby: poprzez port szeregowy lub poprzez połączenie sieciowe FTP. W pierwszym przypadku zostanie użyty program

## List. 1. Zawartość pliku index.htm <HTML> <HEAD> <meta http-equiv="content-type" content="text/html; charset=iso-8859-2"> <TITLE>Microchip TCP/IP Stack Demo</TITLE> </HEAD> (FRAMESET rows="100%" border=1> Amage: "Status.cgi" marginheight=2 marginwidth=2> </FRAMESET> </HTML>

HyperTerminal, który należy skonfigurować, tak jak dla ustawiania parametrów (rys. 3) i wprowadzić procesor w tryb ustawiania parametrów. Następnie należy wybrać polecenie 7 ("Download MPFS image"), a z menu Hyperterminala "Transfer" i "Wyślij plik". Zostanie wówczas otwarte okno przedstawione na rys. 7. Jako protokół należy wybrać "Xmodem", a poleceniem "Przeglądaj" wskazać skompilowany plik i wysłać do modułu poleceniem "Wyślij". Po wysłaniu danych należy odświeżyć stronę w przeglądarce internetowej. Po tej czynności zostanie wyświetlona zaktualizowana strona.

Stronę można wgrywać także zdalnie, bez konieczności podłączania modułu do komputera przez port szeregowy. Do tego celu konieczny będzie program klienta FTP. Sposób transferu pliku zostanie przedstawiony na przykładzie menedżera plików "Total Commander". W tym celu program należy odpowiednio skonfigurować. Przykład takiej konfiguracji jest przedstawiony na rys. 8. Z menu "Sieć" wybieramy "FTP połączenie", w nowo otwartym oknie (2) wybieramy "Nowe połączenie". Zostanie w tym momencie otwarte kolejne okno (3), w którym należy wpisać parametry połączenia. Jako "Sesja" należy wpisać nazwę, pod jaka będzie dostępne dane połączenie, aby nie trzeba było każdorazowo wpisywać wszystkich parametrów. W naszym przypadku jest to nazwa "PICdemNET", ale może być ona dowolna. W polu "Nazwa hosta" należy podać adres IP, który jest przydzielony dla karty wejść cyfrowych, w przykładzie jest to wewnętrzny adres sieci LAN "192.168.1.5". Jako nazwę użytkownika należy podać "ftp", a jako hasło "microchip". Tak utworzone połączenie sieciowe może być nawiązywane poprzez zaznaczenie jego na-

🎝 11 - HyperTerminal \_ 🗆 🔀 Plik Edycja Widok Wywołanie Transfer Pomoc D 😂 😸 🔊 D 🗃 📾 Wyłł W... Odbier 2 płk... Przechwyć tekst. 2: Chang Prechwyć teist... 3: Chang Wy3t pik teist... 4: Chang Prechwyć na drukarkę 5: Enab I. Prechwyć na drukarkę 7: Down Loat Wysytanie pliku dress. av address. t mask. aning ? X 7: Download - Wys 8: Save & C Folder C:\MCHPStack\Source Nazwa pliku: Enter a menu choice C\\1.bin Przeglądaj... Ready to download Protokit: SSSSSSSSSSSSSSSSSSSSSSSSSSS 2222 ~ 777777777777777777777777777777777777 Zamknij Anuluj 3 Wysyła plik do systemu zdalnego

Rys. 7. Wysyłanie strony internetowej Hyperterminalem

```
List. 2. Zawartość pliku status.cgi
<caption align="bottom">&nbsp; </caption>
 <thead align=center>
Pomiar pradu
 </thead>
 <tfoot align=center>
  </t.foot>
 <colgroup width=100 align=center>
  <col>
  <col>
  <col>
  <col width=100>
 </colgroup>

 I1  I2  I3  I4 
   %04  %05  %06  %07 
 <caption align="bottom">&nbsp; </caption>
 </thead>
 <tfoot align=center>
  </tfoot>
 <colgroup width=100 align=center>
  <col>
  <col>
  <col>
  <col width=100>
 </colgroup>
 ccaption align="bottom">  </caption>
<thead align=center>
  Pomiar wilgotności
  thead>
 <tfoot align=center>
  </tfoot>
 <colgroup width=100 align=center>
  <col>
  <col>
  <col>
  <col width=100>
 </colgroup>
  H1 H2 H3 H4  %0< </td>%0= %0> %0? 
 </center></body></html>
```

zwy i naciśnięciu przycisku "Połącz". Po połączeniu się z modułem internetowym, w jednym oknie Total Commandera będzie widoczna zawartość dysku, a w drugim pamięci modułu

internetowego. Połączenie to służy jedynie do wysyłania danych do interfejsu internetowego, dlatego zawartość katalogu modułu zawsze będzie pusta. Aby wysłać plik strony internetowej wystarczy przeciągnąć go z okna dysku do okna modułu internetowego. Po przesłaniu pliku, zawartość zostanie zapisana przez procesor w pamięci EE-PROM i od tej chwili moduł będzie wyświetlał zmodyfikowaną stronę. W przypadku niepowodzenia (błędnie wyświetlanej strony) można przywróć stronę domyślną pobierając ją z archiwum "Wyświetlacz Ethernet.zip".

#### Obsługa

Dane wyświetlane na stronie internetowej generowanej przez wyświetlacz ethernetowy umieszczane są w pamięci procesora przez port szeregowy. Pamięć ta składa się ze 128 bajtów i umożliwia przechowanie 16 parametrów po 8 bajtów każdy. Zawartość tego bufora odzwierciedla dane wyświetlane na stronie. Mechanizm jego modyfikacji został tak wykonany, że zmiana wyświetlanych parametrów możliwa jest na trzy sposoby:

 jednoczesna zmiana wszystkich parametrów,

| 💾 Total Commander 6                                                                                                    | .50 1                                                                                    |                                  |                                                      |                                             |                                                               |                   | _ 🗆 🔀                     |
|----------------------------------------------------------------------------------------------------|------------------------------------------------------------------------------------------|----------------------------------|------------------------------------------------------|---------------------------------------------|---------------------------------------------------------------|-------------------|---------------------------|
| Pliki Zaznacz Polecenia                                                                                                    | Sięć Podgląd Konfig                                                                      | guracja P                        | oczątek                                              |                                             |                                                               |                   | Pomoc                     |
| a c d a c d | Połączenia sieciowe<br>Odłącz dyski sieciow<br>Udostępnij aktualny<br>Zakończ udostępnia | katalog                          | Połącz z serv                                        | werem FTP 2                                 | 9 9 9 8 8<br>9 8 1 1 1                                        | f (29) — h        | ) di di dk                |
| c.\*.*                                                                                                    | Pokaż wspołdzielone                                                                      | e admina                         | Połączony z                                          |                                             |                                                               |                   | U                         |
| Nazwa     IDTMAGIC.PQ     Idiypgmrs     IDocuments and Set                                                                                                    | FTP Połączenie<br>FTP Notike połączen<br>FTP Rozłącz<br>FTP Pokaż ukryte pl              | ie<br>iki (F                     | PICdomNET<br>termometr                               |                                             |                                                               |                   | Połącz<br>Nowe połączenie |
| [Drivers]                                                                                                    | FTP Ściągnij z listy                                                                     |                                  | TP: szczegoty                                        | potączenia 🖓                                | 3                                                             |                   | Nowy URL                  |
| (mcc18)                                                                                                    | PORT podłączenie o                                                                       |                                  | esja                                                 | PICdemNET                                   |                                                               |                   | Zdubiowane                |
| [MCHPStack4545                                                                                                    | i] <dir></dir>                                                                           | 2006-C №                         | azwa hosta:                                          | 192.168.1.5                                 |                                                               |                   |                           |
| [MCHPStack_4444]                                                                                                    | <dir></dir>                                                                              | 2005-1                           |                                                      | Logowanie and                               | nymous (adres e-m                                             | ail jako hasto)   | Edycja                    |
| [MpZBee]                                                                                                    | <dir></dir>                                                                              | 2005-C U                         | żytko <u>w</u> nik:                                  | ftp                                         |                                                               |                   | Usuń                      |
| [Program Files]     [Recycled]     [System Volume Infor                                                                                                    | <dir><br/><dir><br/>mation1 <dir></dir></dir></dir>                                      | 2005-C H<br>2005-C O<br>2005-C O | asho:<br>strzeżenie: Przech                          | microchip<br>nowywanie hasła ni             | e jest bezpiecznel                                            |                   | Anuluj                    |
|                                                                                                    | <dir></dir>                                                                              | 2006-C Z                         | dalny <u>K</u> atalog:                               |                                             |                                                               |                   | Pomoc                     |
| [ViaVoice]                                                                                                    | <dir></dir>                                                                              | 2006-0                           | okalny Katalog.                                      |                                             |                                                               | >>                | U6-0J-26 20:07            |
|                                                                                                    | <dir></dir>                                                                              | 2005-C V                         | /yślij <u>P</u> olecenia:                            |                                             |                                                               |                   | 05-02-08 15:41            |
|                                                                                                    | bin 1 362                                                                                | 2006-0                           | erwer typu:                                          | Wykryj automatyc                            | znie                                                          | ~                 | 06-03-31 16:52 -a         |
| ] amt1                                                                                                    | 215 432 2006-C Uzyi firewall (server proxy)                                              |                                  |                                                      |                                             |                                                               | 06-03-29 15:05 -a |                           |
| AUTOEXEC                                                                                                    | BAT 139<br>ini 212<br>26 file(s), 0 / 19 ka                                              | 2005-1<br>2006-0                 | Definiuj nowy<br>Użyj trybu pasyw<br>Wyślij komendę. | vnego do transferu (<br>. by utrzymać połąc | 05-10-25 00:41 -a<br>06-03-14 19:54 -ahs<br>of on of 10 on -i |                   |                           |
| <i>d</i> :3                                                                                                    |                                                                                          |                                  | Komenda. NOOP 💉 Wyssykanie co. każdę 90 s            |                                             |                                                               | v                 |                           |
| F3 Podgląd                                                                                                    | F4 Edycja 🛛 🕅 F8                                                                         | Коріс                            |                                                      | ОК                                          | Anului                                                        | Pomoc             | Alt+F4 Zakończ            |

Rys. 8. Konfiguracja Total Commandera jako klienta FTP

– zmiana wybranego parametru,

 zmiana grupy parametrów.
 Struktura pakietu danych wysyłanych do procesora ma postać:

Bajt startowy (1 bajt) Dane (8...128 bajtów)

Bajt startowy określa adres modyfikowanego parametru w pamięci procesora, w bloku danych zawarte są dane, które mają być wyświetlane, ich długość może się zawierać od 8 do 128 bajtów.

Każdy pakiet danych wysyłany do procesora rozpoczyna się znacznikiem

| Tab. 1. Funkcje bajtu startowego |      |        |                   |  |  |  |  |  |
|----------------------------------|------|--------|-------------------|--|--|--|--|--|
| Bajt startowy                    |      | Adres  | Parametr wyświe-  |  |  |  |  |  |
| Dec                              | Hex  | bufora | www               |  |  |  |  |  |
| 0                                | 0x00 | 0      | U1                |  |  |  |  |  |
| 1                                | 0x01 | 8      | U2                |  |  |  |  |  |
| 2                                | 0x02 | 16     | U3                |  |  |  |  |  |
| 3                                | 0x03 | 24     | U4                |  |  |  |  |  |
| 4                                | 0x04 | 32     | 11                |  |  |  |  |  |
| 5                                | 0x05 | 40     | 12                |  |  |  |  |  |
| 6                                | 0x06 | 48     | 13                |  |  |  |  |  |
| 7                                | 0x07 | 56     | 14                |  |  |  |  |  |
| 8                                | 0x08 | 64     | T1                |  |  |  |  |  |
| 9                                | 0x09 | 72     | T2                |  |  |  |  |  |
| 10                               | 0x0A | 80     | Т3                |  |  |  |  |  |
| 11                               | 0x0B | 88     | T4                |  |  |  |  |  |
| 12                               | 0x0C | 96     | H1                |  |  |  |  |  |
| 13                               | 0x0D | 104    | H2                |  |  |  |  |  |
| 14                               | 0x0E | 112    | H3                |  |  |  |  |  |
| 15                               | 0x0F | 120    | H4                |  |  |  |  |  |
| 17                               | 0x11 | Kasowa | nie całej pamięci |  |  |  |  |  |

adresu, od którego zacznie się zapis. Po tym znaczniku odbierane dane zapisywane są pod kolejnymi adresami bufora. Liczba danych w jednym pakiecie nie musi być stała i zależy od podanego adresu startowego. Dlatego w jednym pakiecie można wysłać od 8 do 128 bajtów. Ograniczeniem jest pojemność bufora (128 bajtów). Rozpoczynając zapis od adresu 0 można wysłać maksymalnie 128 bajtów modyfikując cały bufor. Rozpoczynając zapis od adresu 64 można wysłać tylko maksymalnie 64 bajty.

W tab. 1 przedstawiono zależności pomiędzy wartością bajtu startowego, a adresem zapisywania danych. Dane przeznaczone do wyświetlenia są znakami ASCII, zatem - jak to wynika z tabeli ASCII – wartości mniejsze niż 0x20 (hex) nie są wyświetlane i służą do sygnalizacji. Ta właściwość została wykorzystana do jednoznacznego wykrycia w strumieniu danych wysyłanych do procesora znacznika adresu. Wynika to z tego, że odebrany bajt o wartości równej lub większej od 0x20 (hex) jest traktowany jako znak ASCII, a mniejszy jako znacznik adresu lub komenda.

Przykład:

Modyfikacji ma być poddana wartość wyświetlanego napięcia "U2" na "125.47V" – należy wysłać sekwencję: " $1_{dec}$  125.47V". Wartość  $1_{dec}$  oznacza wartość dziesiętną "1" (zgodnie z tab. 1). Dane "125.47V" są wartościami wysłanymi w kodzie ASCII.

Jeśli tylko ten parametr chcemy zmienić, to na tym kończymy transmisję. Jeżeli jednak chcemy zmodyfikować także wartość napięcia "U3", na przykład na "19.28V", to można wysłać kolejne 8 bajtów. Ramka danych będzie miała postać: "1<sub>dec</sub>125.47V 19.28V". W ten sposób w jednej paczce danych można modyfikować dane kolejnych parametrów. Należy przy tym pamiętać, że każdy z parametrów musi mieć długość 8 bajtów. Jeśli na przykład wartość prądu "I2" jest równa "1A", czyli zajmuje tylko dwa bajty, to dodatkowo należy wysłać 6 znaków spacji (0x20 hex). Bajt startowy, oprócz ustalania adresu, można także wykorzystać do wykasowania pamięci bufora. Wysłanie pojedynczego bajtu o wartości 0x11 (hex) spowoduje wypełnienie całego bufora znakami spacji, przez co wszystkie pola tabelki zostaną wyczyszczone.

Aby umożliwić sprawdzenie działania wyświetlacza, do projektu jest dołączone oprogramowanie testujące, które umożliwia umieszczanie danych w poszczególnych polach tabelki. Widok okna programu jest przedstawiony na rys. 9. Budowa programu odzwierciedla rozmieszczenie danych wyświetlanych na stronie internetowej, przez co w prosty sposób można modyfikować wybrane parametry. Każde z okienek edycyjnych posiada przycisk umożliwiający wysłanie danych dotyczących tylko tego okienka. Dodatkowo przycisk "Send All" umożliwia wysłanie danych zapisanych we wszystkich okienkach do procesora wjednym pakiecie danych. Przycisk "Clear All" służy natomiast do wyczyszczenia całego bufora danych procesora (wysyłana jest komenda 0x11 hex). W programie tym puste pola należy także wypełnić znakami spacji.

### Krzysztof Pławsiuk, EP krzysztof.plawsiuk@ep.com.pl

| R\$232          | tester |         |         | _ 0       |
|-----------------|--------|---------|---------|-----------|
| Vapięcie        |        |         |         | COM2      |
| 125.4V          | 0.48V  | 537mV   | 1.27V   | Oner _    |
| U1              | U2     | CU      | U4      | open      |
| had             |        |         |         | Close     |
| 1 2794          | 227m.0 | 45214   | 0.079m4 | Send all  |
| 1.2704          |        | 10000   | 0.070mm |           |
| п               | 12     | 13      |         | Clear all |
| Temperatu       | ra     |         |         |           |
| 20.4*C          | -5.2*C | 40.20*C | 0.0*C   |           |
| T1              | T2     | T3      | T4      |           |
| 1 the stars fit | ,      |         |         |           |
| Migochoso       |        | -       | -       |           |
| 10%             | 140.%  | 07%     | 100%    |           |
| HI              | H2     | H3      | H4      |           |

Rys. 9. Okno programu testującego